# คู่มือการใช้งาน TOT iptv Account ผ่านช่องทาง Smart Devices

(เครื่องคอมพิวเตอร์, Notebook, iOS Phone/Tablet, Android Phone/Tablet)

### การดาวน์โหลดแอพพลิเคชั่น TOT iptv

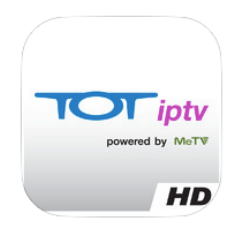

สำหรับสมาร์ทโฟนและแท็บเล็ตในระบบปฏิบัติ iOS

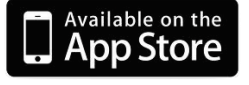

ดาวน์โหลดได้ที่ App Store โดยค้นหาคำว่า TOT iptv จะพบแอพพลิเคชั่นตามตัวอย่าง ไอคอนด้านข้าง หรือเชื่อมต่อ iTunes Store ได้ที่

- ✓ URL: <u>https://itunes.apple.com/th/app/totiptv/id524930477?mt=8</u>
- ✓ รุ่นที่รองรับการใช้งาน: iOS 5.0 ขึ้นไป สามารถใช้ได้กับ iPhone, iPad และ iPod touch

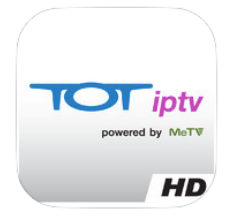

#### สำหรับสมาร์ทโฟนและแท็บเล็ตในระบบปฏิบัติ Android

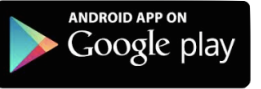

ดาวน์โหลดได้ที่ Google Play โดยค้นหาคำว่า TOT iptv จะพบแอพพลิเคชั่น ตามตัวอย่างไอคอนด้านข้าง หรือเข้าผ่านหน้าเว็บไซต์ได้ที่

- ✓ URL: <u>http://goo.gl/j12WvV</u>
- รุ่นที่รองรับการใช้งาน: Android 4.0 (ICS) ขึ้นไป Ram 1 GB และ Rom 4 GB ทั้ง บนโทรศัพท์เคลื่อนที่ และแท็บเล็ต
- ✓ ความละเอียดหน้าจอที่แนะนำสำหรับแอพพลิเคชั่น TOT iptv บนระบบปฏิบัติการ Android : 1280 x 720, 1280 x 800, 1280 x 768, 1920 x 1080 (pixels)

#### 1. วิธีการน้ำ TOT iptv Account มาใช้งานผ่านทาง TOT iptv Application

1.1 เลือก TOT iptv Application (รูปที่ 1) จะพบหน้า Home ของ TOT iptv Application ให้เลือก

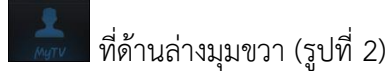

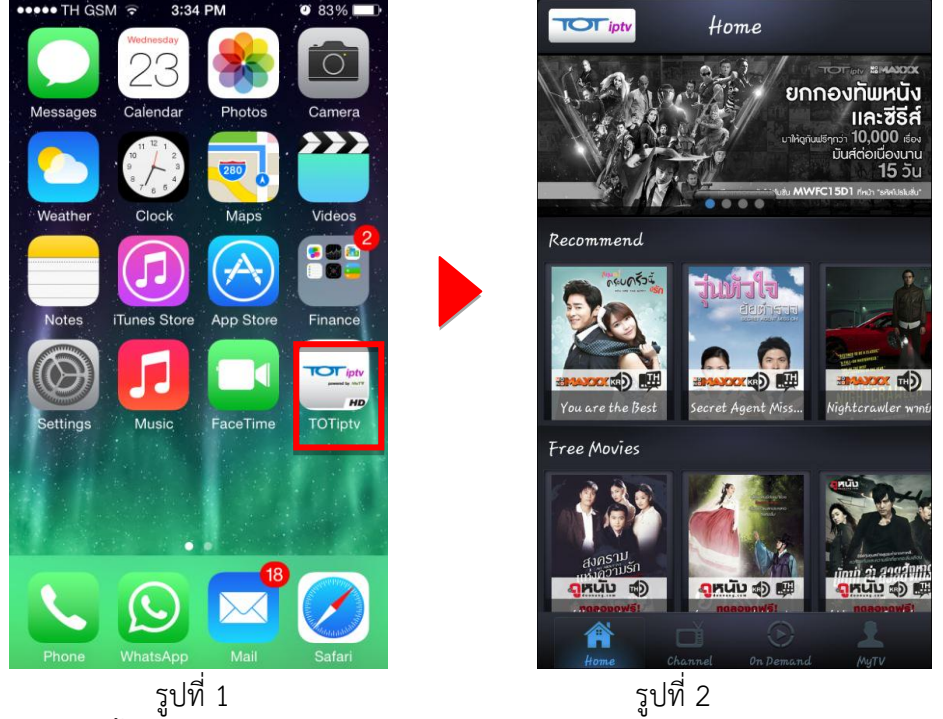

1.2 หลังจากนั้นจะพบหน้า Sign In (รูปที่ 3) นำ TOT iptv Account (Username, Password) กรอกลง ในช่องว่างให้ครบถ้วน โดยตรวจสอบตัวอักษรพิมพ์ใหญ่หรือพิมพ์เล็กให้ถูกต้อง จากนั้นเลือกที่ปุ่ม "Sign In" (รูปที่ 4)

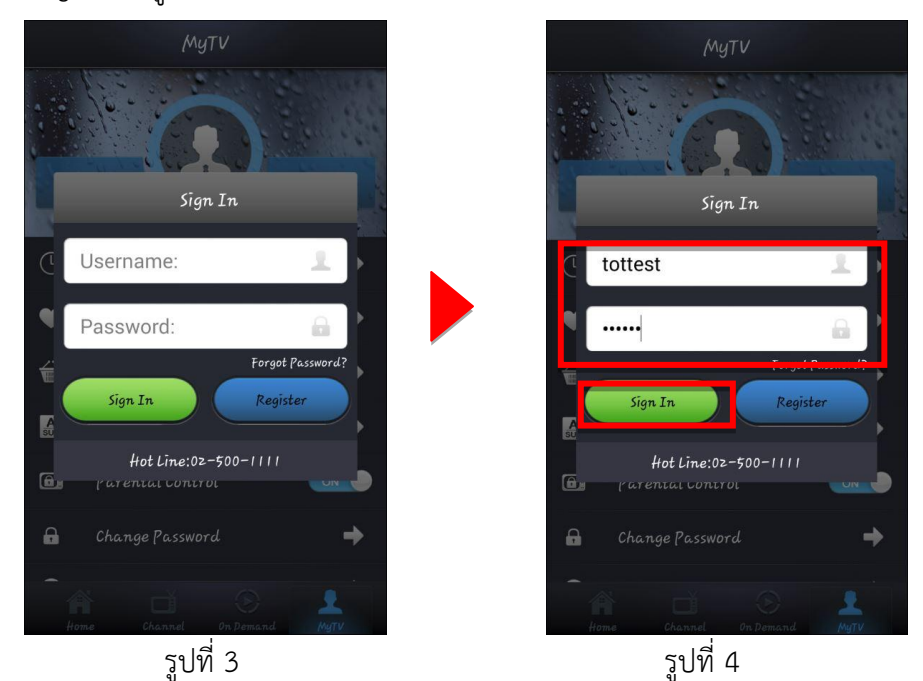

\*ในกรณีกรอก Username หรือ Password ผิดหลังเลือกที่ปุ่ม "Sign In" จะปรากฏกล่องข้อความ "Username or password incorrect " ดังรูปที่ 5

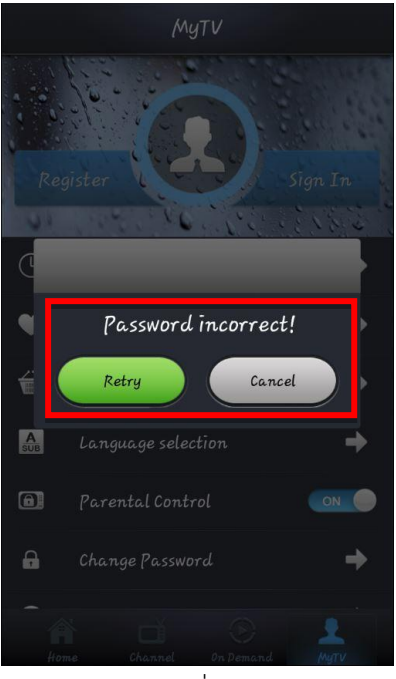

รูปที่ 5

1.3 ถ้า "Sign In" สำเร็จจะกลับมาที่หน้า My TV อีกครั้งโดยมีชื่อ Username ที่เราทำการ Sign In ปรากฏ ดังรูปที่ 6

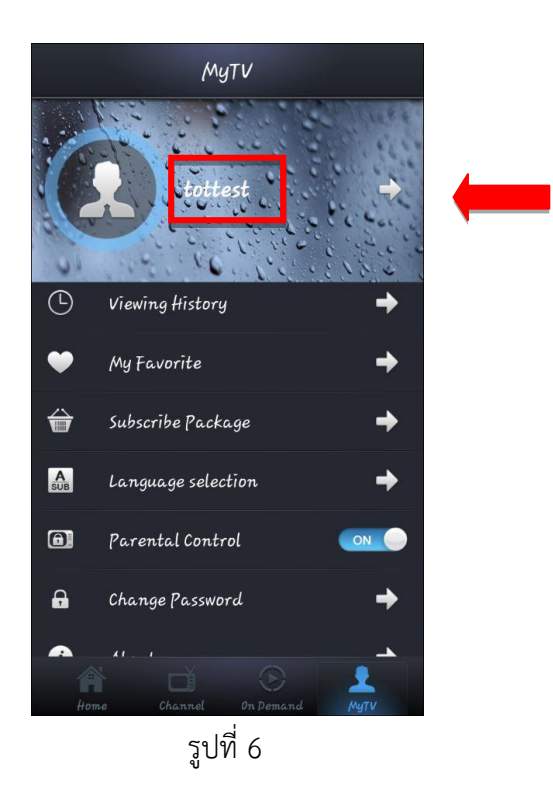

2. การรับชมช่องรายการ ณ เวลาปัจจุบัน (Live TV)

2.1 หลังจาก Sign In สำเร็จให้เลือกไปที่ Channel ดังรูปที่ 7

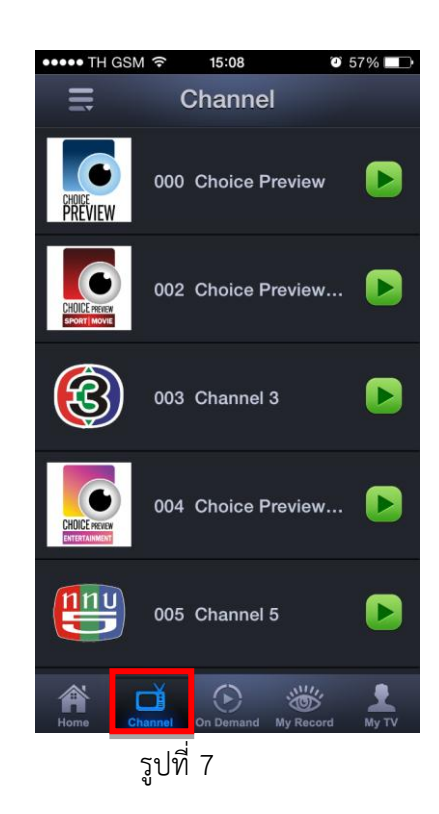

2.2 ในการรับชมช่องรายการ ณ เวลาปัจจุบัน (Live TV) ให้เลือกที่ ▶ หลังช่องรายการที่ต้องการรับชม จะสามารถรับชมช่องรายการที่เลือกได้ดังรูปที่ 8 – 9

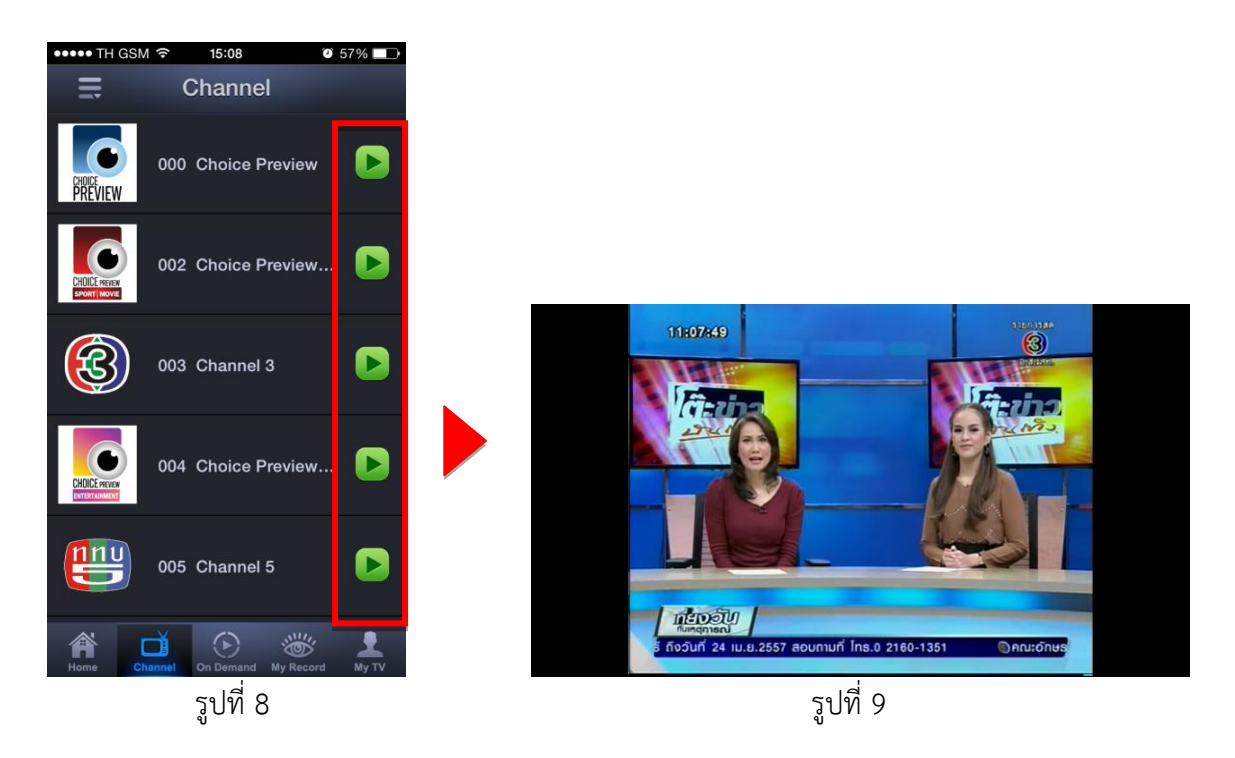

#### 3. การรับชมช่องรายการย้อนหลัง (Time shift TV)

3.1 หลังจาก Sign In สำเร็จให้เลือกไปที่ Channel ดังรูปที่ 10

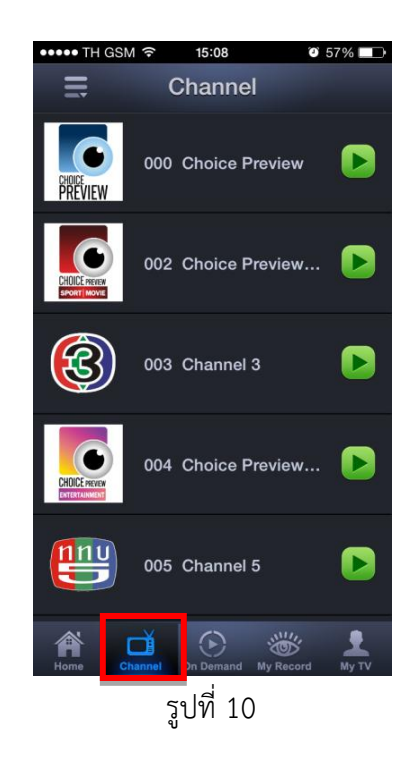

3.2 ถ้าต้องการรับชมช่องรายการย้อนหลัง (Time shift TV) ให้เลือกที่ช่องรายการที่ต้องการรับชม จะ ปรากฏผังรายการขึ้นมา จากนั้นเลือกรายการที่ต้องรับชมดังรูปที่ 11-12

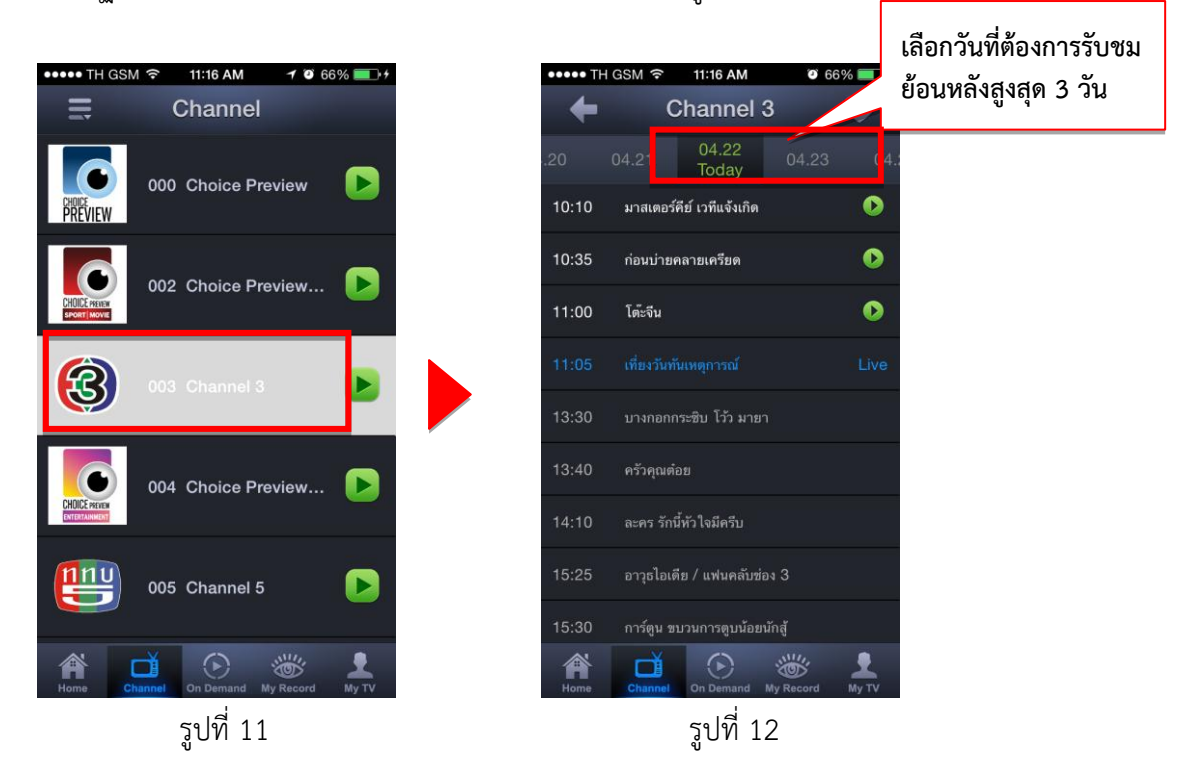

#### \*การแก้ไขกรณีผังรายการไม่ปรากฏ

การแก้ไขกรณีผังรายการไม่ปรากฏ ให้เลือกตามขั้นตอนต่อไปนี้ ไปที่ Setting (ตั้งค่า) > International (นานาชาติ) > Region Format (รูปแบบภูมิภาค) > United States (สหรัฐอเมริกา) จากนั้นปิด Application และเข้าใหม่อีกครั้งผังรายการจะปรากฏ

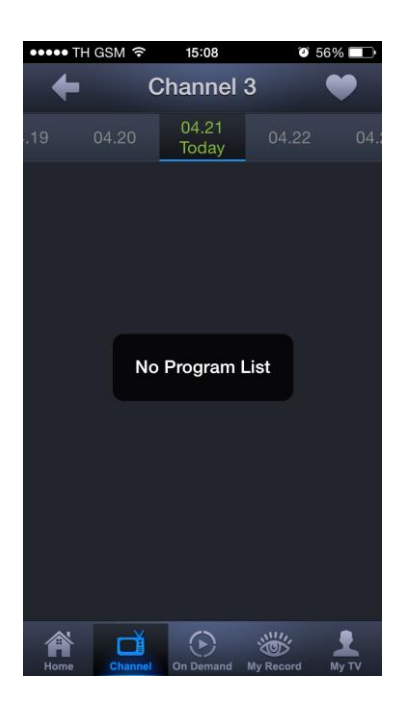

| ••••• TH GSM 🔶 15                                                                                                    | <b>09 0</b> 56%                      |
|----------------------------------------------------------------------------------------------------|--------------------------------------|
| Ceneral International Content of Content of Content | ational                              |
|                                                                                                    |                                      |
| Language                                                                                                    | English >                            |
| Voice Control                                                                                                    | English >                            |
| Keyboards                                                                                                    | 3 >                                  |
|                                                                                                    |                                      |
| Region Format                                                                                                    | Thailand 🔾                           |
| Calendar                                                                                                    | Buddhist >                           |
| Region Forr<br>วันอาทิตย์ที่ 5 มก                                                                                                    | nat Example<br>ราคม พ.ศ. 2557<br>:34 |

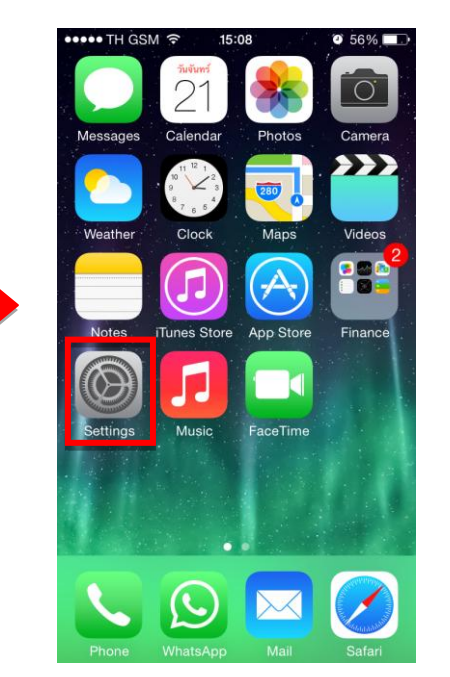

| International Region Format   Turkish   Turkish   Turks and Caicos Islands   U.S. Outlying Islands   U.S. Virgin Islands   Uganda   Ukrainian (Ukraine)   United Kingdom   United States | ••••• TH GSM 중 3:09 PM    |     |
|----------------------------------------------------------------------------------------------------|---------------------------|-----|
| TurkishTurkmen (Turkmenistan)Turks and Caicos IslandsU.S. Outlying IslandsU.S. Virgin IslandsUgandaUkrainian (Ukraine)United KingdomUnited StatesVrdu                                    | International Region Form | nat |
| Turkmen (Turkmenistan)<br>Turks and Caicos Islands<br>U.S. Outlying Islands<br>U.S. Virgin Islands<br>Uganda<br>Ukrainian (Ukraine)<br>United Kingdom<br>United States                   | Turkish                   | >   |
| Turks and Caicos Islands<br>U.S. Outlying Islands<br>U.S. Virgin Islands<br>Uganda<br>Ukrainian (Ukraine)<br>United Kingdom<br>United States                                             | Turkmen (Turkmenistan)    |     |
| U.S. Outlying Islands<br>U.S. Virgin Islands<br>Uganda<br>Ukrainian (Ukraine)<br>United Kingdom<br>United States                                                                         | Turks and Caicos Islands  |     |
| U.S. Virgin Islands<br>Uganda<br>Ukrainian (Ukraine)<br>United Kingdom<br>United States                                                                                                  | U.S. Outlying Islands     |     |
| Uganda<br>Ukrainian (Ukraine)<br>United Kingdom<br>United States                                                                                                    | U.S. Virgin Islands       |     |
| Ukrainian (Ukraine)<br>United Kingdom<br>United States ✓<br>Urdu >                                                                                                    | Uganda                    |     |
| United Kingdom<br>United States ✓<br>Urdu >                                                                                                    | Ukrainian (Ukraine)       |     |
| United States  Vrdu                                                                                                    | United Kingdom            |     |
| Urdu >                                                                                                    | United States             | ~   |
|                                                                                                    | Urdu                      | >   |
| Uzbek >                                                                                                    | Uzbek                     | >   |

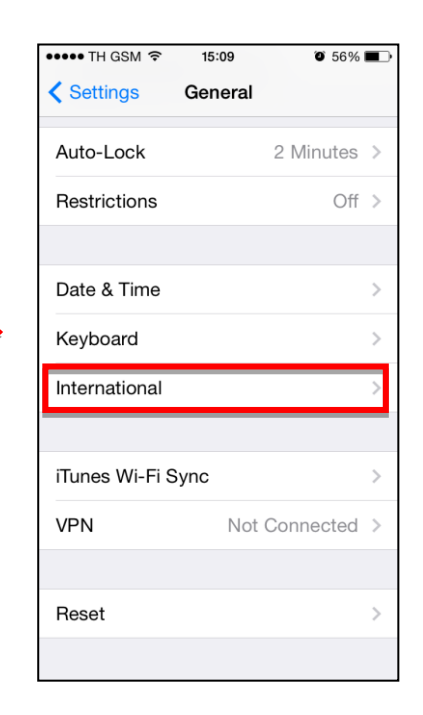

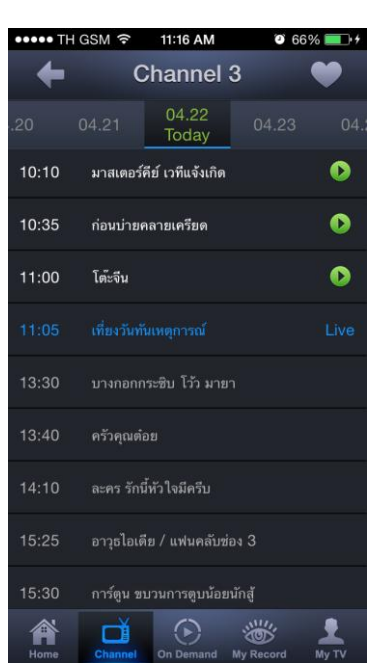

4. วิธีการนำ TOT iptv Account มาใช้ผ่านทางเว็บไซต์ www.totiptv.com

4.1 เข้าไปยัง <u>www.totiptv.com</u> ดังรูปที่ 13

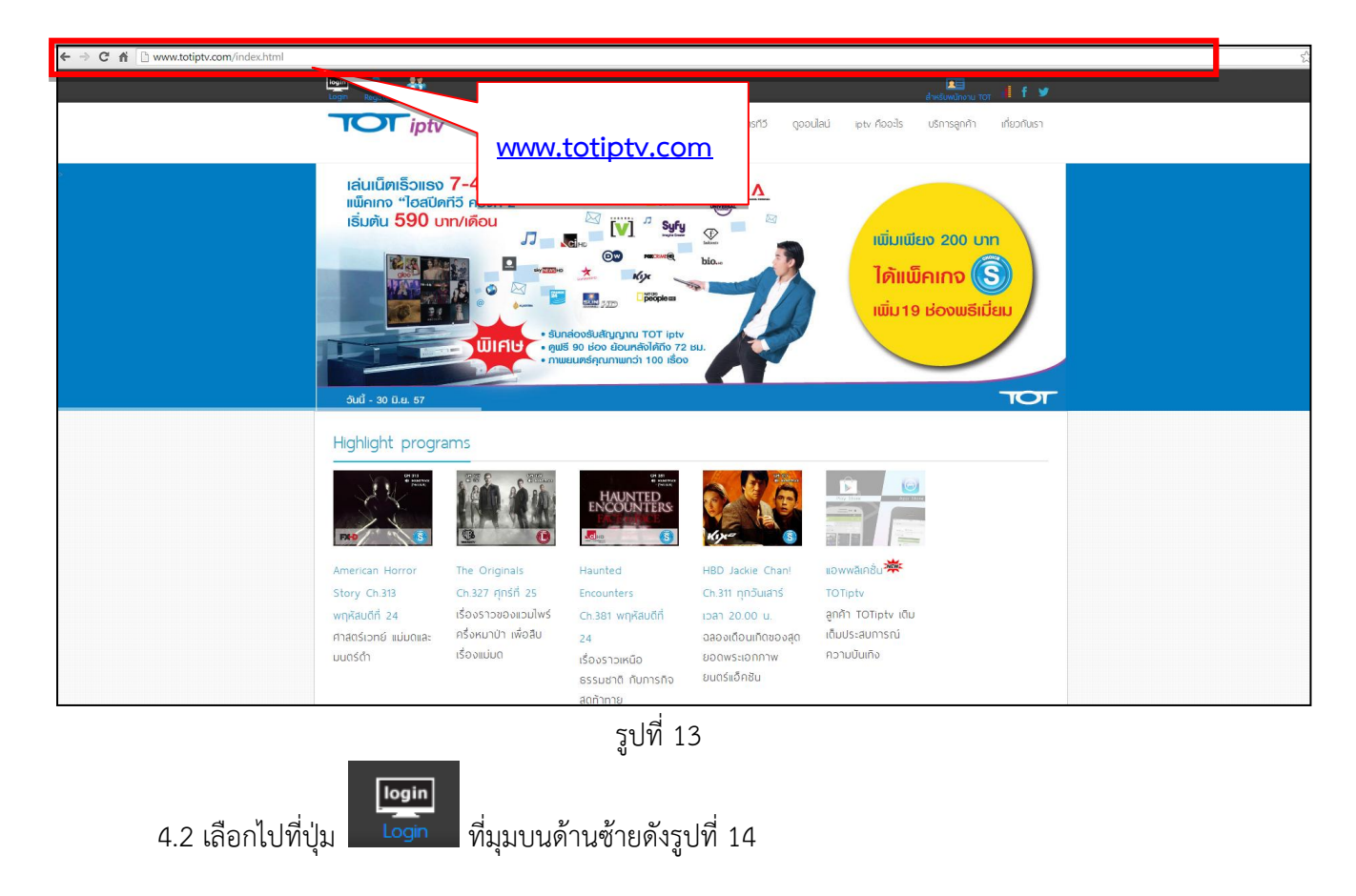

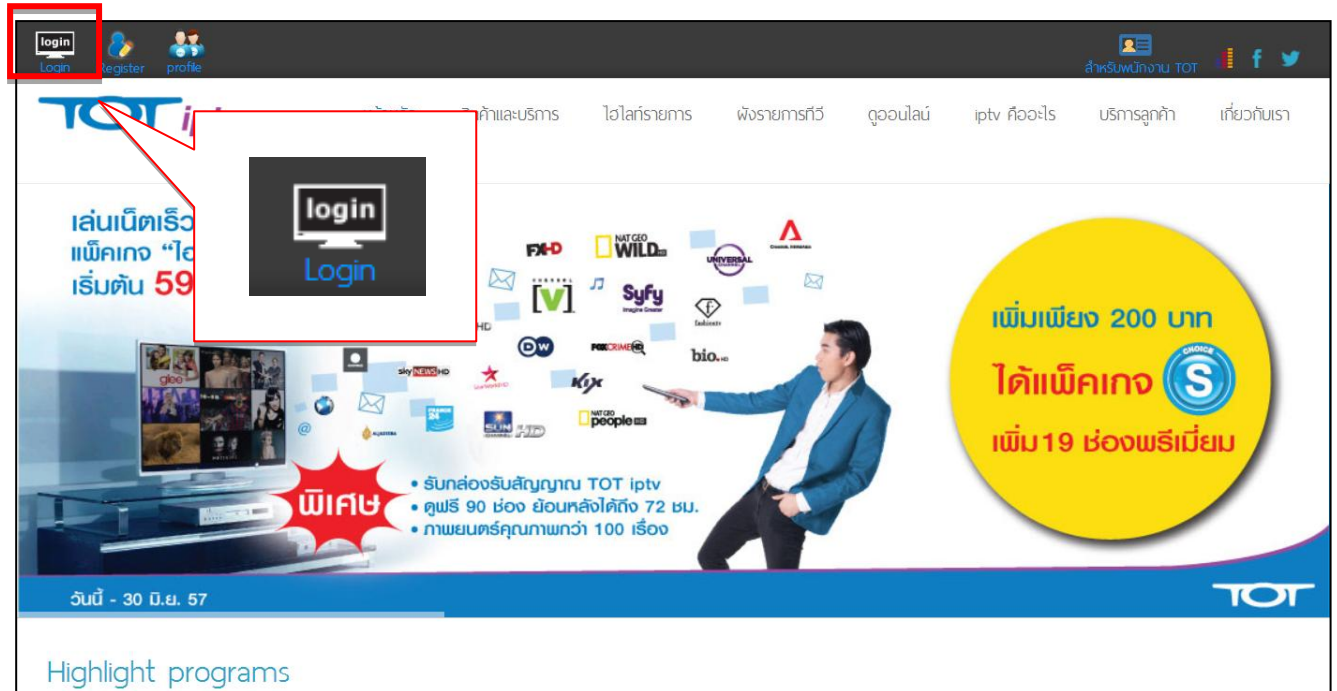

4.3 จะปรากฏหน้าต่างลงทะเบียน นำ TOT iptv Account (Username, Password) กรอกลงใน ช่องว่างให้ครบถ้วน ตรวจสอบตัวอักษรพิมพ์ใหญ่หรือพิมพ์เล็กให้ถูกต้อง จากนั้นเลือกที่ปุ่ม " ลงทะเบียน" ดังรูปที่ 15

| ช่องรา                            | ายการ                                                                                                    |  |
|-----------------------------------|----------------------------------------------------------------------------------------------------|--|
| เรียงตามประเท                     | เภท เรียงตามแพ็กเกจ                                                                                                    |  |
| <mark>갱ม씨</mark> 통<br>Free Choice | Free Choice Free Choice Free Choice                                                                                                    |  |
| CH.000                            | CH.002 CH.004 CH.006                                                                                                    |  |
| Choice<br>Preview                 | Choice       Choice       Choice |  |
|                                   | ลงทะเบียน<br>ลงทะเบียน                                                                                                    |  |
|                                   | รทัสผู้ใช้งาน(User ID):<br>รหัสผ่าน (Password ):                                                                                                    |  |
|                                   | <mark>ลงทะเบียน</mark> ลีมร์ทัสต่าน                                                                                                    |  |
|                                   |                                                                                                    |  |
| FTA                               |                                                                                                    |  |

รูปที่ 15

\* ในกรณีกรอก Username หรือ Password ผิดหลังเลือกที่ปุ่ม "ลงทะเบียน" จะปรากฏข้อความ ดังรูปที่ 16

| รหัสผู้ใช้งาน(User ID): NSTB57640                            | สอบถามข้อมูลเพิ่มเติมได้ที่       |  |  |  |  |
|--------------------------------------------------------------|-----------------------------------|--|--|--|--|
| รหัสผ่าน (Password ):<br>ดงทะเบียนล้มเหลว กรุณาลงทะเบียนใหม่ | TOT iptv call center: 0-2500-1111 |  |  |  |  |
| <b>ลงทะเบียน</b> ลืมรหัสผ่าน                                 |                                   |  |  |  |  |

รูปที่ 16

 การรับชมช่องรายการ ณ เวลาปัจจุบัน (Live TV) และ รายการย้อนหลัง (Time shift TV)
 5.1 หลังจาก Sign In จะปรากฏจอแสดงผลช่องรายการ ซึ่งออกอากาศรายการ ณ เวลาปัจจุบัน ดังรูปที่ 17

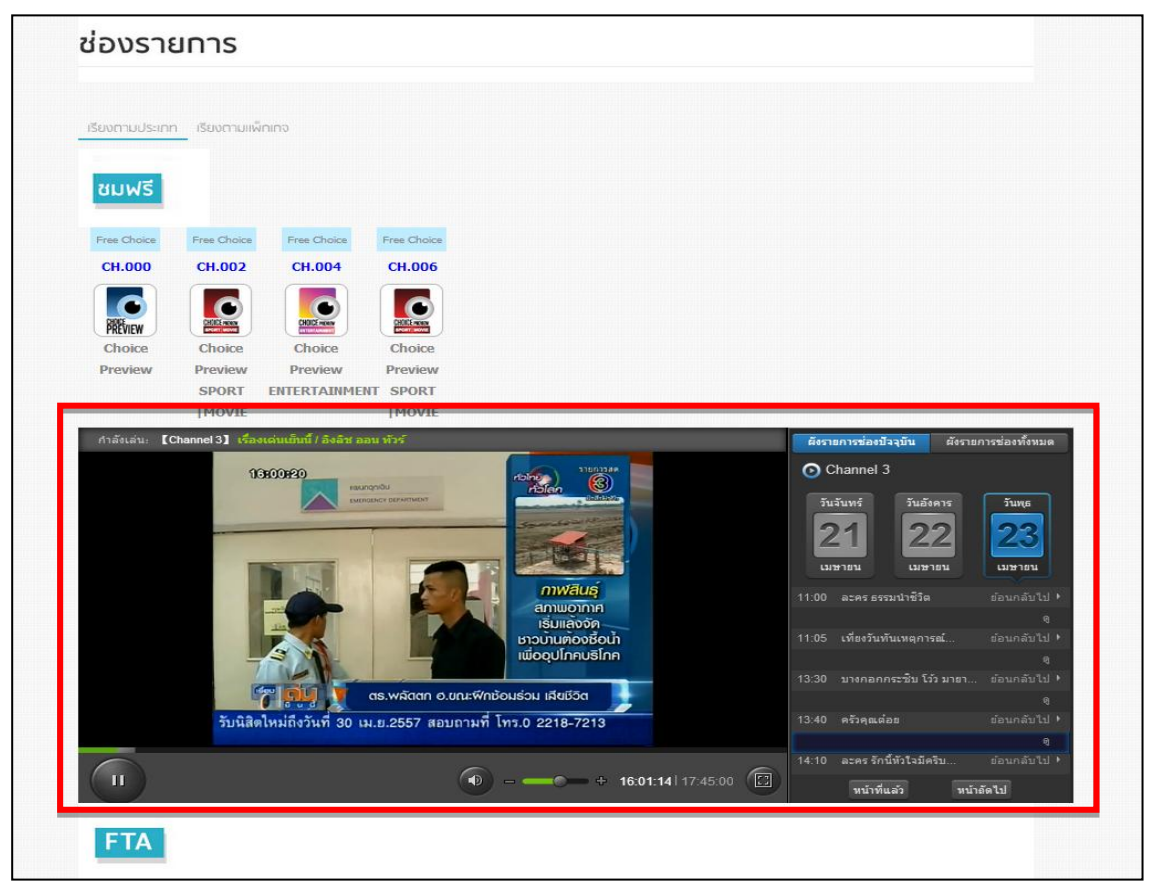

## รูปที่ 17

5.2 ในการรับชมรายการย้อนหลัง ให้เลือกที่ปุ่ม "ผังรายการช่องทั้งหมด" ที่มุมบนด้านขวาของ จอแสดงผลช่องรายการจากนั้นเลือกวันที่ออกอากาศ (ขั้นตอนที่ 1) จากนั้นเลือกช่องรายการที่ต้องการ รับชมและรายการที่ต้องการชมย้อนหลัง (ขั้นตอนที่ 2) ดังรูปที่ 18

|                 | วัน 🏹 เมษายน วัน 🌄 เมษายน วันพุธ 🌄 เมษายน |                  | 1                         | ตั้งรายก       | ารช่องปัจจุบัน   | ตั้งรายการช่อ | งทั้งหมเ     |          |
|-----------------|-------------------------------------------|------------------|---------------------------|----------------|------------------|---------------|--------------|----------|
|                 | จันทร์ 🔼                                  | อังคาร           | Channel 3                 |                |                  |               |              |          |
| ^               | << 15:00                                  | 15:30            | 16 ala 16:30              | 17             | :00              | 17:30         | 18           | :00 >>>  |
| Choice Preview  |                                           |                  |                           |                |                  |               |              |          |
| Choice Preview  |                                           |                  | 22 d. d                   |                |                  |               |              |          |
| 🛞 Channel 3     | ละคร รักนี้ทัวใจมีครีบ                    | อา ดาราการ์ตูน   | ขนตอนท 1 เลอก             |                |                  |               | ละคร ธิดา    | แดนซ์    |
| Choice Preview  |                                           |                  | วันที่ต้องการรับชม        |                |                  |               |              |          |
| Channel 5       | เฮลท์ อีซี่เวนสเตย์                       | แอทไฟว์ รัช      | ย้อนหลัง                  | งชิง หา        | นูอยากรู้ กู้โลค | า เมดอินไทยเ  | เลนด์ ยก ร้อ | ชาร์ด    |
| Choice Preview  |                                           |                  |                           |                |                  |               |              |          |
| Channel 7       | ລະຄร                                      |                  |                           | าสีรุ้ง / ภาษา | ข่าวภาคค่ำ       | (ช่วงที่ 1)   |              | ละคร     |
| (S) Modern 9    | 📺 🏜 ขั้นตอนที่                            | 2 เลือกช่องราย   | การที่ต้องการรับชม        | EAN            | ไฮไลา บอก        | 9 เล่าสิบ ท่  | กิศทาง       | อ้ำจริยะ |
| NBT             | น และรายกา                                | ารที่ต้องการชบย้ | ้อบหลัง                   | ทีวีเด็ก       | ไฮไลต์ การเ      | Jระกวด ห้อง   | ข่าวภูมิภาค  | เคร่าว   |
| ý Thai PBS (HD) | สถานี                                     |                  |                           | noon           | ทัน Hon          | ne Room       |              | สารคดี   |
| ~               | 15:00                                     | 15:30            | 16:0 <mark>0</mark> 16:30 | 17             | :00              | 17:30         | 18           | :00 >>   |